## PATIENT INSTRUCTIONS Create an Account

### DaVita Care Connect™

Follow the instructions below to create an account on the DaVita Care Connect<sup>™</sup> (DCC) mobile app.

Note: Your device may appear different based on the brand used (Android vs. iPhone).

#### **CREATE ACCOUNT**

- 1. Tap the app icon to open the DaVita Care Connect<sup>™</sup> app.
- 2. Tap **Create Account** on the bottom of the screen.
- 3. Tap Patient

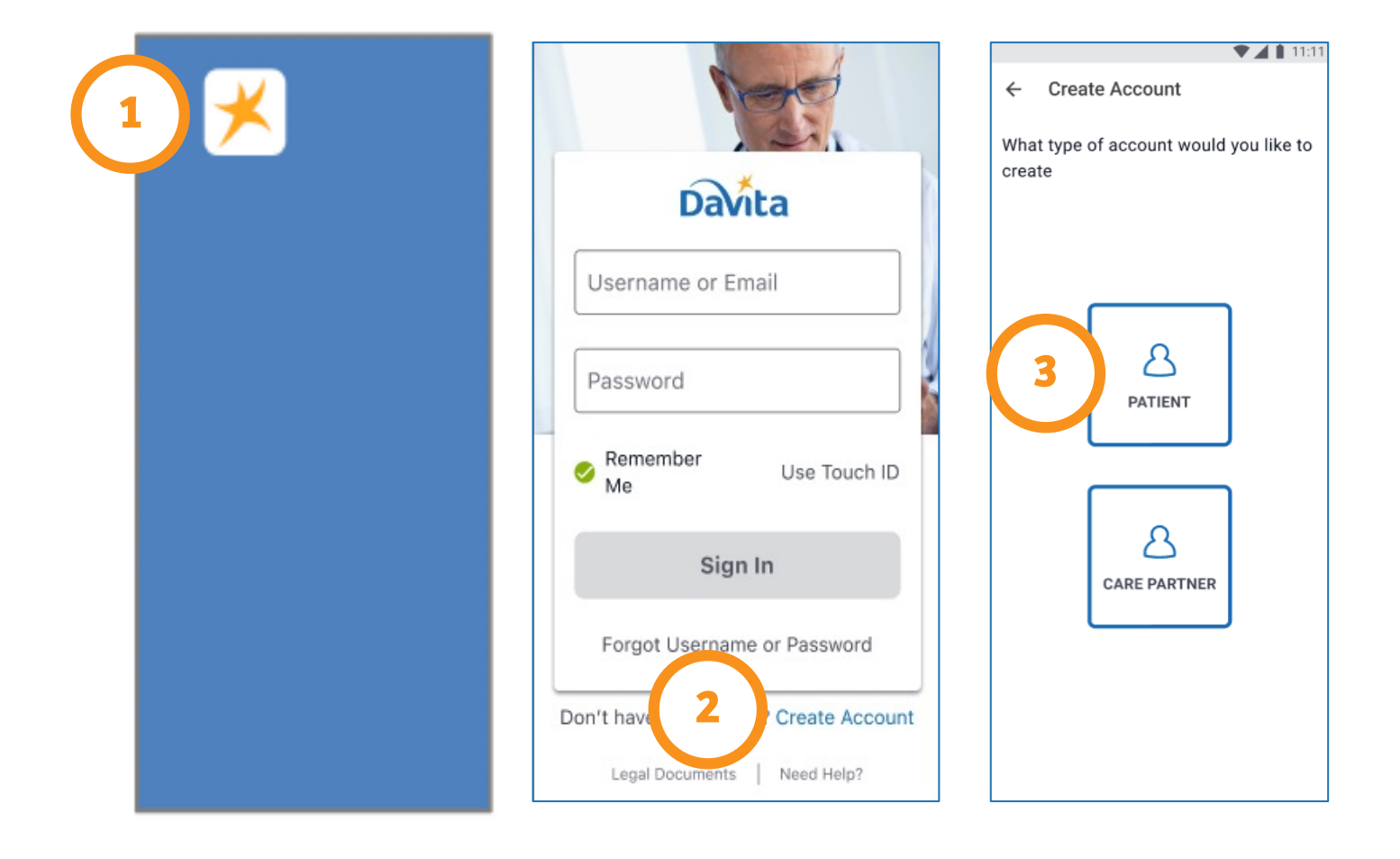

# Need help using the app? Have questions? Call: 1-833-803-5542

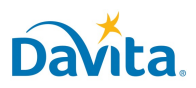

## PATIENT INSTRUCTIONS Create an Account

### DaVita Care Connect<sup>™</sup>

CREATE ACCOUNT, CONTINUED

- Enter your First Name, Last Name, Date of Birth, and Identity Verification Information Note: For days or months with a single digit, you will need to enter a "0" before the day or month.
- 5. Enter your email address and/or phone numbers
- 6. Create your username and password
  - Note: Green checkmarks will appear once the password meets all security requirements.
- 7. Tap Create Account

|                                             |                                                                     | LINGT                      |
|---------------------------------------------|---------------------------------------------------------------------|----------------------------|
| ← Create Account                            | If you forget your username or<br>password:                         | jdoe@gmail.com             |
| Personal Information                        | Please provide your email and/or phone number below so we can help. | Mobile Phone Number        |
| First Name                                  | Email                                                               | Home Phone Number          |
| John                                        | jdoe@gmail.com                                                      |                            |
| Last Name 4<br>Doe                          | Mobile Phone Number                                                 | Create Username & Password |
| Date of Birth                               |                                                                     | Username                   |
| 01/01/2001                                  | Home Phone Number                                                   | JDoe2018                   |
| Identity verification enhancement           |                                                                     | 8+ Characters long         |
| Please provide either the last 4 of your    | Create Username & Password                                          | Password                   |
| number to verify your identity              | Username                                                            |                            |
| number to verify your identity.             | JDoe2018                                                            | Confirm Password           |
| Last 4 of Social Security Number            | 8+ Characters long                                                  |                            |
| Social Security Number (last 4 digits)      |                                                                     | 🤣 8+ Characters long       |
| ····                                        | Password                                                            | 1 uppercase character      |
|                                             | SHOW                                                                |                            |
| O MPI Number                                | Confirm Password                                                    | I lowercase character      |
|                                             | SHOW                                                                | 🤣 1 special character      |
| If you forget your username or<br>password: | 🤣 8+ Characters long                                                | 1 number                   |
| Please provide your email and/or            | 1 uppercase character                                               | CREATE ACCOUNT             |

# Need help using the app? Have questions? Call: 1-833-803-5542

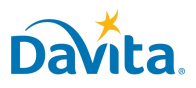

## PATIENT INSTRUCTIONS Create an Account

### DaVita Care Connect™

CREATE ACCOUNT, CONTINUED

- 8. Review the Terms & Condition. Scroll to the bottom and tap Accept (or **Agree**) if you agree.
- 9. Review the Telehealth Consent. Scroll to the bottom and tap **Accept** (or **Agree**) if you agree.
- 10. Review the Privacy Policy. Scroll to the bottom and tap **Accept** (or **Agree**) if you agree.
- 11. Tap **OK** to set up the phone to sign in with Biometric feature (optional). If you do *not* wish to use the biometric feature, tap **Skip** to continue.

### The app is now ready to use!

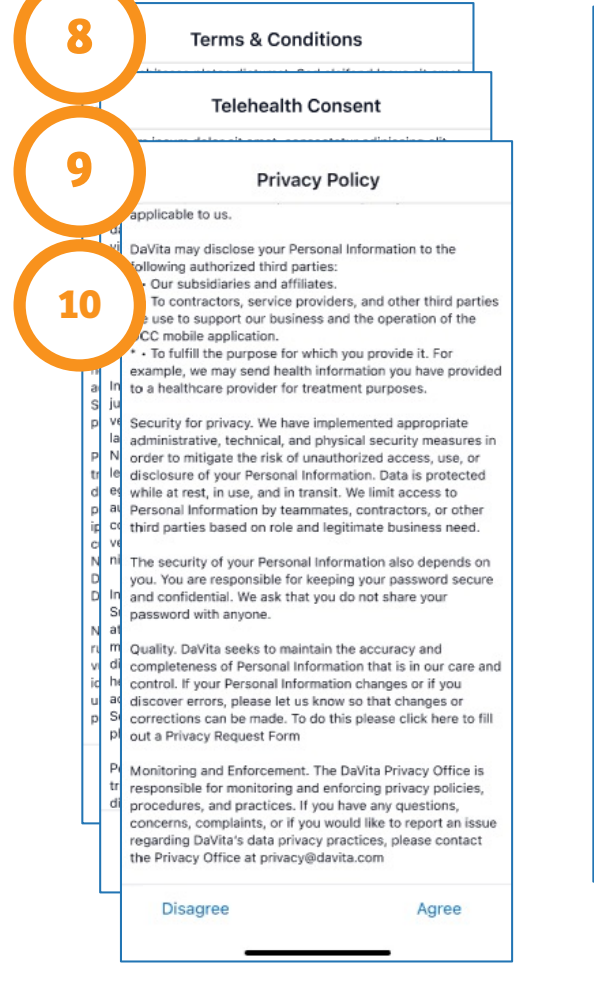

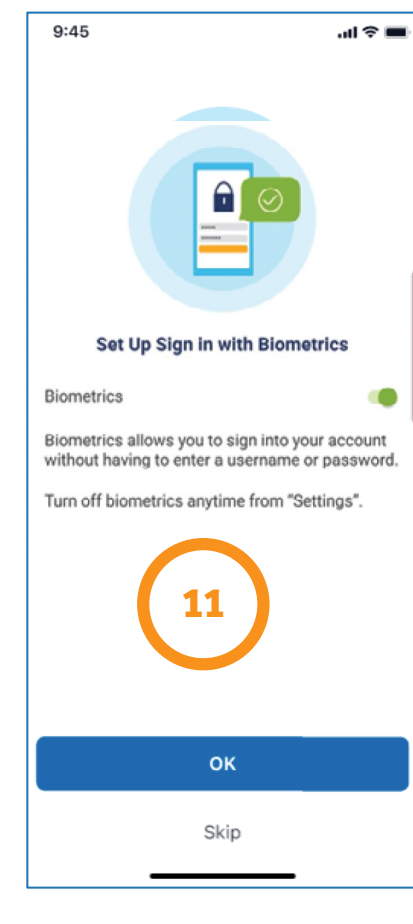

Note: If a pop-up window appears stating "DCC Would Like to Send You Notifications," we recommend you tap Allow. This will allow you to receive push notifications for new messages, telehealth appointments, reminders, lab results, and other features.

#### Need help using the app? Have questions? Call: 1-833-803-5542

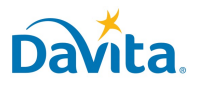